## 手机版本个体工商户年报步骤

一、个体工商户年报渠道

(一) 微信小程序"贵州市场监管"个体工商户年报入ロ-"联络员登录"。

| 09:                        | 23 🔎 🖻 🛃 🞑 🔸 👘 🕅 🐯 📆 🗔 🛛                                                                                                |          | 00:21 🛱 🛨 🖻 🗗 🛤                                 | ≈ 2.00 mm ÷56.1 (27).        |
|----------------------------|----------------------------------------------------------------------------------------------------|----------|-------------------------------------------------|------------------------------|
| く贵州                        | 市场监管 🛛 😵 搜索                                                                                                    |          |                                                 |                              |
|                            |                                                                                                    | <        | 联络员登:                                           | ≅ ⊙                          |
| 公众号                        | 更多〉                                                                                                    |          |                                                 | -                            |
| <b>庚州</b><br>市 <b>话监</b> 曾 | <ul> <li>贵州市场监管 政府</li> <li>发布信息 政务公开 服务群众</li> <li>◆ 贵州省市场监督管理局(贵州省知… 已关注</li> <li>个体工商户年报</li> <li>食品质量安全…</li> </ul> |          | 国家企业信用信息<br>National Enterprise Credit Informat | 公示系统<br>ion Publicity System |
| 小程序                        |                                                                                                    |          |                                                 |                              |
|                            | 国家企业信用信息公示系统政府                                                                                                    | EY       | 统一社会信用代码/注                                      | 册号                           |
|                            | 国家企业信用信息公示系统                                                                                                    |          |                                                 |                              |
| る亚信用信序                     | ✿ 国家市场监督管理总局 7个朋友使用过                                                                                                    |          | 联络员/个体工商户经                                      | 营者身份证号码                      |
| 0                          | 市场监管云平台 政府<br>市场监管云平台<br>✿ 大安市市场监督管理局 300+人最近使用                                                                         |          | 企业(个体、农专)名                                      | 称                            |
|                            |                                                                                                    | -        | 联络员/个体工商户经营                                     | 营者姓名                         |
| 贵州<br>市场监管                 | 新冷链 政府<br>管好进口冷链食品,做好疫情防控工作,打<br>开贵州省市场监管局"黔冷链",即可知道                                                                    | <b>C</b> | 联络员/个体工商户经营                                     | 营者手机号码                       |
|                            | 록 责州有巾功监督官理局(责州有知识产权局)                                                                                                  | Ē        | 手机验证码                                           | 获取验证码                        |
| 电子营业执照                     | 电子营业执照 政府<br>电子营业执照<br>参 国家市场监督管理总局登 55个朋友使用过                                                                           |          | 登录                                              |                              |
| PANK                       | <b>贵州省两卡业务风险提示系统                                    </b>                                                                |          | 注册                                              |                              |

(二)在微信或者支付宝小程序,搜索"国家企业信用 信息公示系统"小程序,点击"年度报告"之后,再点击"贵 州"就回到"联络员登录"界面,按照步骤进行年报和公示。

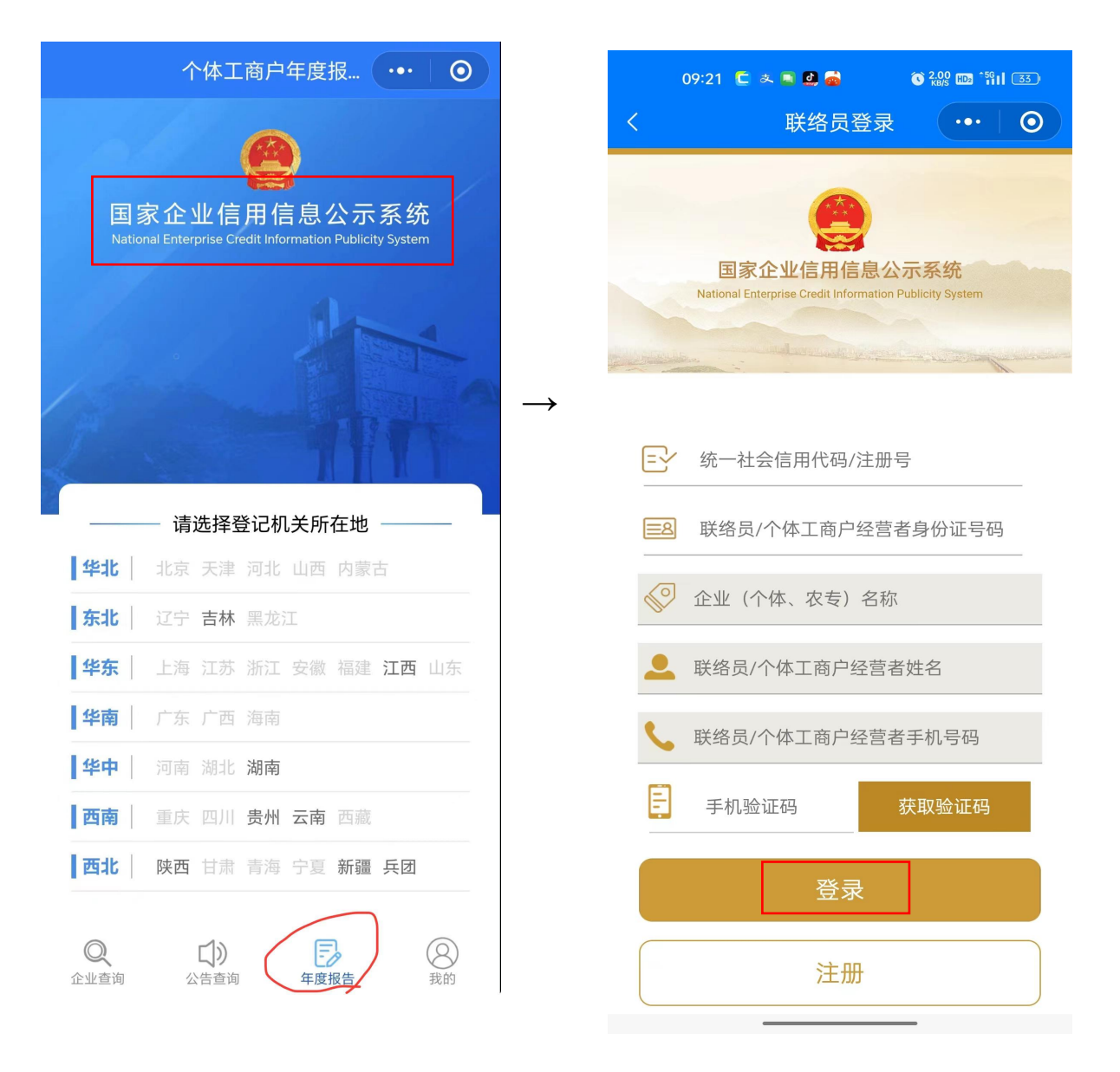

## 二、个体工商户年报步骤

**第一步:**通过登录"联络员登录"APP,报送并公示 2023 年度报告并依法向社会公示。

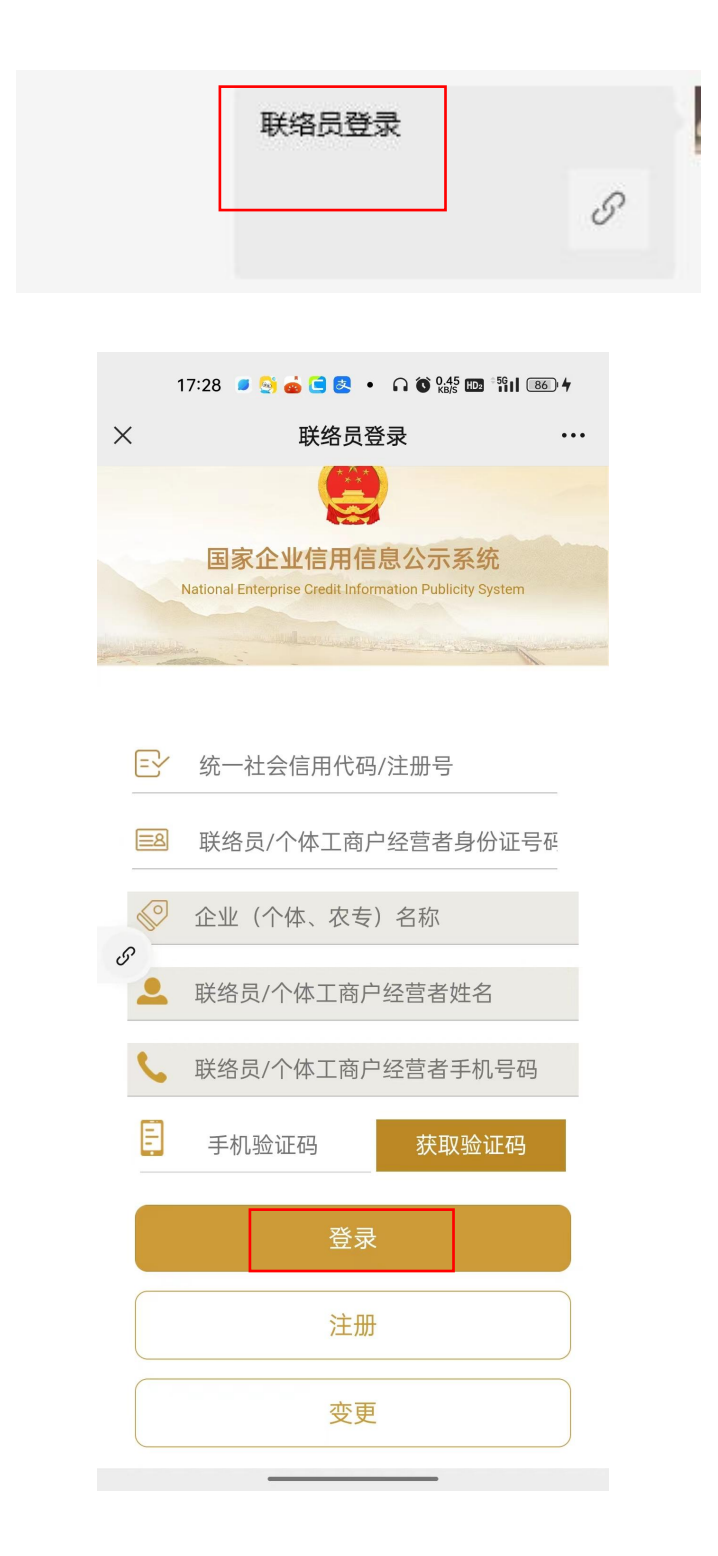

**第二步:**如果填写"联络员身份证号码"时,提示"联络员未注册",则点击页面上"注册",对企业联络员进行注册。(所需填写内容请按照营业执照内容进行填写)

| 17:28 🍺 🔄 🧀 🕒 💽 🔸 🎧 🗑 👷 🏭 🏦 👘                                           | 17:28 🕑 🔄 🥌 🧰 🖪 🙋 • 🕠 🚳 🛄 👘 🕯 🕬                                                |
|-------------------------------------------------------------------------|--------------------------------------------------------------------------------|
| × 联络员登录 …                                                               | × 企业联络员注册 …                                                                    |
| 国家企业信用信息公示系统<br>National Enterprise Credit Information Publicity System | <b>国家企业信用信息公示系统</b><br>National Enterprise Credit Information Publicity System |
| € 统一社会信用代码/注册号                                                          |                                                                                |
| ■ 联络员/个体工商户经营者身份证号码                                                     | → 统一社会信信用代码/注册号                                                                |
| 父 企业(个体、农专)名称                                                           | 🔎 法定代表人(负责人)姓名                                                                 |
| ♂<br>▲ 联络员/个体工商户经营者姓名                                                   | 送 送定代表人(负责人)证件号码                                                               |
| ₲ 联络员/个体工商户经营者手机号码                                                      | ➢ 联络员姓名                                                                        |
| <b>手</b> 手机验证码 获取验证码                                                    | ■ 中华人民共和国居民身份证 >                                                               |
|                                                                         | . 联络员证件号码                                                                      |
| 登录                                                                      | . 联络员手机号码                                                                      |
| 注册                                                                      | 注册                                                                             |
| 变更                                                                      |                                                                                |

**第三步:**如果填写"联络员/个体工商户经营者身份证号码"时,提示"联络员个体工商户经营者手机号码"不属于办理年报人员的手机号,则可以通过"变更",对企业联络员手机号进行变更。

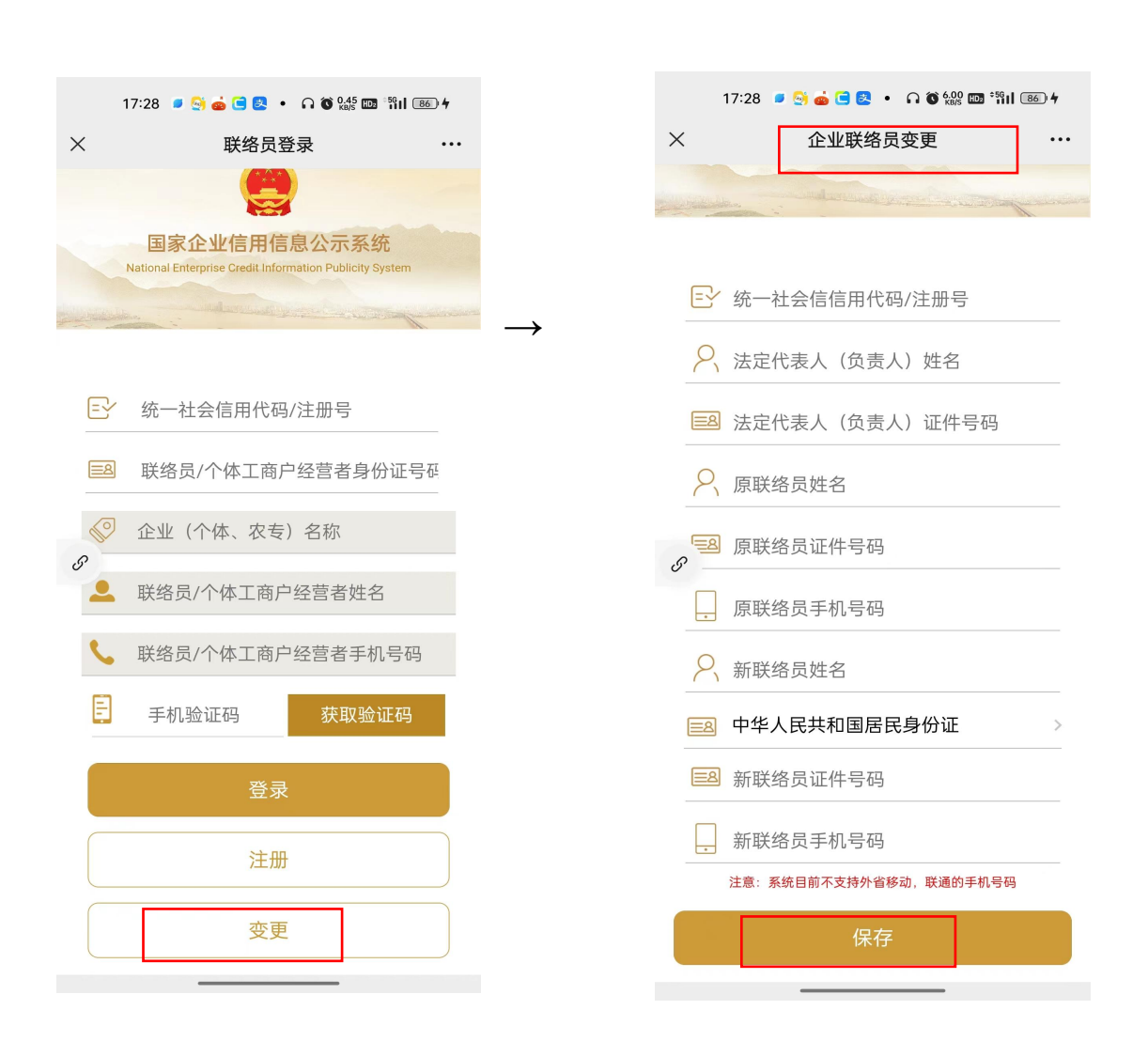

**第四步:**进入"联络员登录"界面填报好所有信息后,则系统会向联络员手机号发送一条短信验证码,联络员可将 此条短信验证码填入"手机验证码"一栏中,最后点击"登录"。

|        | 16:49 🤹 💽 🔎 📟 🔹                     | ∩ 🔇 38.0 ₪ <sup>÷56</sup> 11 91                                                                                 | D            |
|--------|-------------------------------------|----------------------------------------------------------------------------------------------------|--------------|
| ×      | 联络员登家                               | 5                                                                                                    | •••          |
|        |                                     |                                                                                                    |              |
|        | 国家企业信用信息                            | 公示系统                                                                                                    |              |
|        | National Enterprise Credit Informat | tion Publicity System                                                                                           |              |
|        |                                     | and the second from the second from the second second second second second second second second second second s |              |
|        | 02522622                            | 6                                                                                                    | $\mathbf{i}$ |
|        | 925220321                           |                                                                                                    |              |
|        | § 522632                            | · · · · · · · · · · · · · · · · · · ·                                                                           | •            |
| S.     | 2 企业(个体、农专)                         | 名称                                                                                                    |              |
| 8      |                                     |                                                                                                    |              |
|        |                                     |                                                                                                    | _            |
|        | •                                   |                                                                                                    |              |
| Ē      | 手机验证码                               | 54秒后重新获取                                                                                                    |              |
|        | 医急                                  |                                                                                                    |              |
|        | 豆水                                  |                                                                                                    |              |
|        | 注册                                  |                                                                                                    | ]            |
| $\int$ | 亦百                                  |                                                                                                    |              |
|        |                                     |                                                                                                    | J            |

**第五步:**进入界面"年度报告管理"界面,点击 (+)符号,选择"2023年度报告"或者其他年度报告,对2023年度报告以及之前未年报的年度进行报送。

|    | 16:50 🚨 🎭 区 🔎 📟 🔹 🎧 🎯 🚻 🕬          | 91            |   | 16:50 🔳 🗞 🚺 | 🔋 🖶 🔹 🖸                  | 6.00<br>кв/s нда <sup>÷56</sup> н 91 |
|----|------------------------------------|---------------|---|-------------|--------------------------|--------------------------------------|
| ×  | 年度报告管理                             | ••••          | × |             | 年报填写                     |                                      |
|    | 年度报告管理                             |               |   |             |                          |                                      |
| 个  | 体名称:                               |               |   |             |                          |                                      |
| 统  | 一社会信用代码/注册号:                       |               |   |             |                          |                                      |
| 92 | 522632                             |               |   |             | *能填写本年度的<br><b>请选择年度</b> |                                      |
|    |                                    | $\rightarrow$ |   | 请选择         |                          |                                      |
|    | (+)                                |               |   | 请选择         |                          | ۲                                    |
| S  |                                    |               | S | 2023年度      | 报告                       | 0                                    |
|    | 2022年年度报告                          |               |   |             |                          |                                      |
| 已公 | 状态:已公示<br>修改时间:2023-01-05 10:38:28 |               |   |             |                          |                                      |
| 示  | 公示时间: 2023-01-05 10:38:28          |               |   |             |                          |                                      |
|    |                                    |               |   |             |                          |                                      |
|    | 2021年年度报告                          |               |   |             |                          |                                      |
| E  | 状态:已公示                             |               |   |             |                          |                                      |
| 公示 | 修改时间: 2022-01-18 16:23:43          |               |   |             |                          |                                      |
|    | 2011年18日11日11日18日18143             |               |   |             |                          |                                      |
|    |                                    |               |   |             |                          |                                      |

**第六步:**进入"年报填写"界面,点击"确定"后,系 统会出现"填写须知"的界面,点击"已阅"-"确定"就 可以进行下一步。

|   | 16:50 🕒 🎕 🔽 🔎 📟 🔹 🎧 🔞 🕼 🕅 🗐                                          |               |          | 16:50 🕒 🎭 🔁 🍠 🚭 🔹 🎧 🔞 🖓 🖓 👘 🕅 🧐                                                                                                    |
|---|----------------------------------------------------------------------|---------------|----------|----------------------------------------------------------------------------------------------------|
| × | 年报填写 …                                                               |               | $\times$ | 填写须知 ····                                                                                                    |
|   | 年报填写                                                                 |               |          | 1年 胡吉敏或高亚收八、 約杭志敏 公小或小公示。<br>示。<br>7、海关管理的个体工商户需要按照以下规则填<br>写表格剩余部分:                                                                                                    |
|   |                                                                      |               |          | (1)填报的"经营补充信息"为所报告年度的信<br>息,其余信息均为报送时的信息。                                                                                                    |
|   | <ul> <li>补报完成后才能填写本年度的年度报告 — 请选择年度</li> <li>2023年度报告 &gt;</li> </ul> | $\rightarrow$ |          | (2)英文名称:对外贸易经营者填《对外贸易<br>经营者备案登记表》、《外商投资企业设立备<br>案回执》上的"经营者英文名称"或"名称(英<br>文)"、国际货运代理企业填《国际货运代理企<br>业备案表》上的"英文名称",其他企业或组织<br>机构可以根据情况填写。                                                     |
| S | 确定                                                                   |               | S        | <ul> <li>(3)英文地址:对外贸易经营者填《对外贸易<br/>经营者备案登记表》、《外商投资企业设立备<br/>案回执》上的"经营场所(英文)"、国际货运<br/>代理企业填《国际货运代理企业备案表》上<br/>的"经营场所(英文)",其他企业或组织机构<br/>可以根据情况填写。</li> <li>(4)开户银行和开户账号:填写银行《开户许</li> </ul> |
|   |                                                                      |               |          | 可证》上的基本存款账户"开户银行"和"账号"。                                                                                                    |
|   |                                                                      |               |          | 确定                                                                                                    |
|   |                                                                      |               |          |                                                                                                    |

**第七步:**进入"个体基本信息"界面,将相关内容按照 2022年度或者需要补报年度实际经营情况进行填报,如果是 党员的也需要填报党员的情况。所有数据填好后,请点击"预 览"。(请各位企业主按照实际情况进行填写)

| 16:51 🚨 🗳 📼 🖻 🔹 🎧 🐞 5.00 🚥 -1911 🖭 |               | 16:52 🚨 🖸 🖉 🚍 🔄 🔹 🎧 🍈 🖓 📾 🖏 🕅                         |
|------------------------------------|---------------|-------------------------------------------------------|
| × 导航信息 …                           |               | × 个体基本信息 ・・・・                                         |
| 导航信息                               |               | ▶ 联系电话<br>1587                                        |
| 个体名称:<br>统一社会信用代码/注册号:             |               | 資金数额     2     万元                                     |
| 92522632                           |               | 《                                                     |
| 报音中度:<br>2023                      |               | 是否有网站或网店 有网店就点击成蓝色 无网点就点击为白                           |
| 个体基本信息                             | $\rightarrow$ | 巴<br>————————————————————————————————————             |
| の 国 网 站 或 网 店 信 息                  |               | ⑦     营者     0     人; 雇员     0     人;       其中退役士兵人数: |
| 资产状况信息                             |               | 经营者 0 人; 雇员 0 人;<br>其中残疾人人数:                          |
| 党建信息                               |               | 经营者 0 人; 雇员 0 人;<br>其中失业人员再就业人数:                      |
| 预览并公示                              |               | 经营者 <mark>0 人; 雇员 </mark> 0 人;                        |
| 返回                                 |               | 下一步                                                   |
|                                    |               | 返回<br>                                                |

(填写个体基本信息)

|          | 16:53 🚨 🖸 🖉 🚍 🕒 📭 🎧 🌘 🖓 🐯 🚥 蹦 💷 |
|----------|---------------------------------|
|          | × 资产状况信息 …                      |
|          | 资产状况信息                          |
|          | 个体名称:                           |
|          | 统一社会信用代码/注册号:                   |
|          | 92522632                        |
| <b>→</b> | 报告年度:<br>2023                   |
|          |                                 |
|          | 💼 营业额或营业收入                      |
|          | 5 万元(人民币)                       |
|          | <i>8</i> 公示                     |
|          | 🤹 纳税总额                          |
|          | 0 万元(人民币)                       |
|          |                                 |
|          |                                 |
|          | 下一步                             |
|          | 返回                              |
|          |                                 |

 $\rightarrow$ 

(填写资产状况信息)

| 16:53 🗳 👂 🖷 🖻 • 🕠 🕉 🚧 🚥 🖏 💷 |
|-----------------------------|
| × 党建信息 •••                  |
| 2023                        |
| 以下为不公示信息                    |
| <b>上</b> 是否有党建信息:           |
| ☆ 中共党员(包括预备党员)<br>人数:       |
|                             |
| <b>8</b> 党组织建制:             |
| <i>𝔅</i> ○ 党委 ○ 党总支         |
| ○ 党支部     ◎ 未成立党组织          |
| 💫 经营者是否为党员:                 |
| <b>上</b> 经营者是否为党组织书记:       |
| 下一步                         |
| 返回                          |

(填写党建信息)

**第八步:**填完信息后,系统会自动导入"预览并公示" 界面,确认填报信息是否符合,就点击"提交并公示",系 统进入下一界面"年度报告管理"提示"2023年年度报告状态:公示",则此次年报申报成功。

| 16.55 🖬 🖬 🖉 📟 🛄 🔹 🖬 🖬 🦉 Kéys 🖬 | D2 <sup>56</sup> 90 |
|--------------------------------|---------------------|
| 〈     预览并公示                    | •••                 |
| 报告年度: 2023                     | E                   |
|                                |                     |
| 名称:                            |                     |
|                                |                     |
| 茶一社会信田代码/注册号·                  |                     |
|                                |                     |
| 925226321                      |                     |
| 资金数额:<br>2 天二                  |                     |
| 2 / ] / [                      |                     |
| 经营者姓名:                         |                     |
| p *876200277                   |                     |
| * 是否有网站或网店 *<br>否              |                     |
| * 盗 法 法 法 法 *                  |                     |
| 营业额或营业收入:<br>5万元               | 公示                  |
| 纳税总额:<br>0万元                   | 公示                  |
|                                |                     |

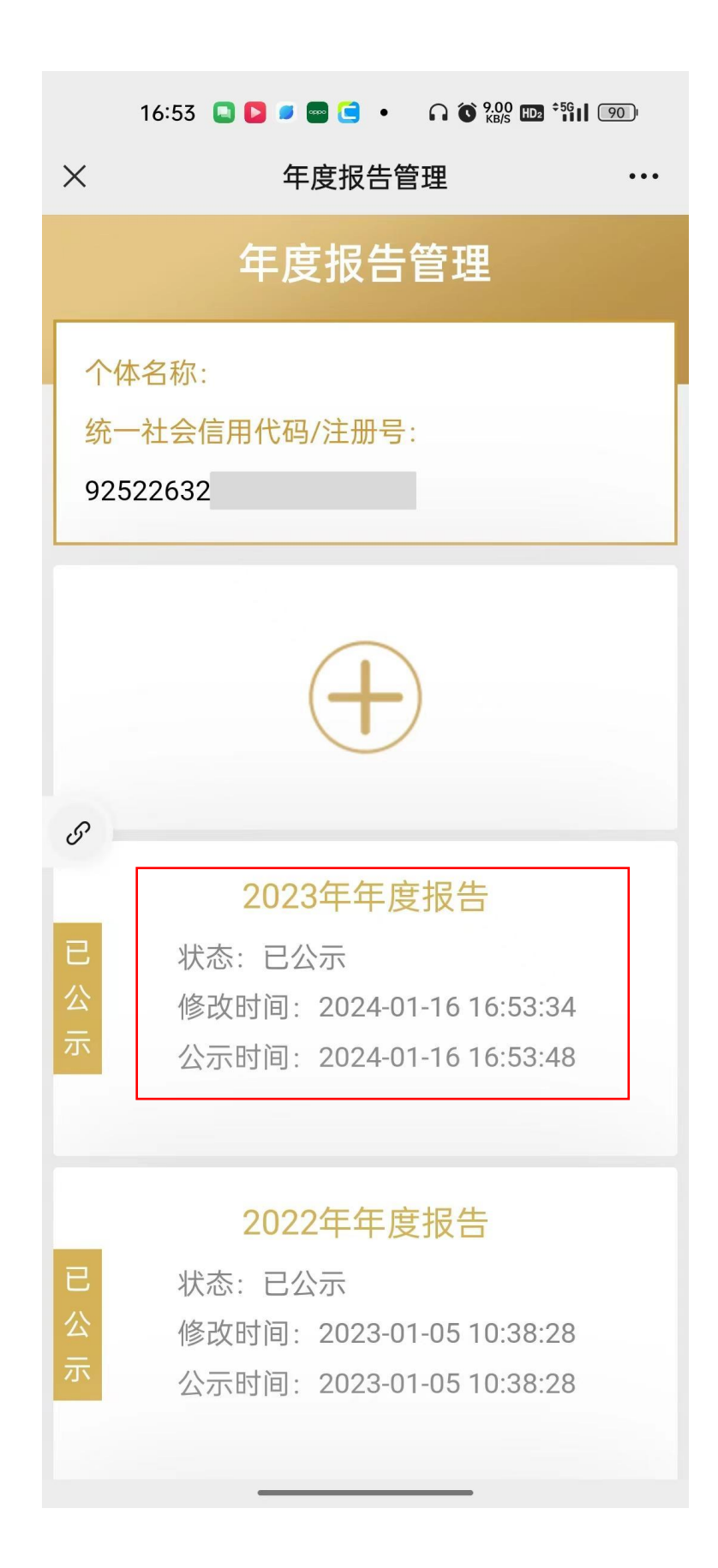

→